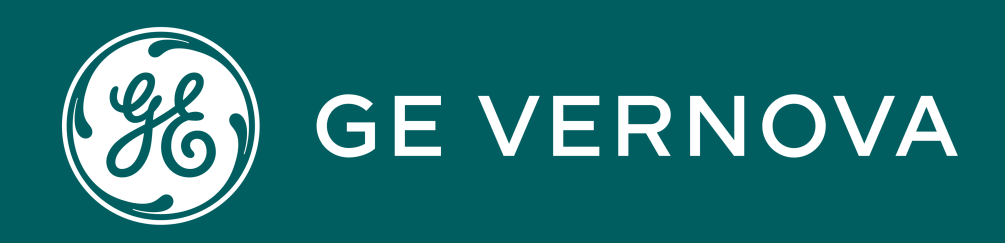

# 2011 | G100 Access

G100-2011 | G100 Access v1

## Learning & Development Learning Module

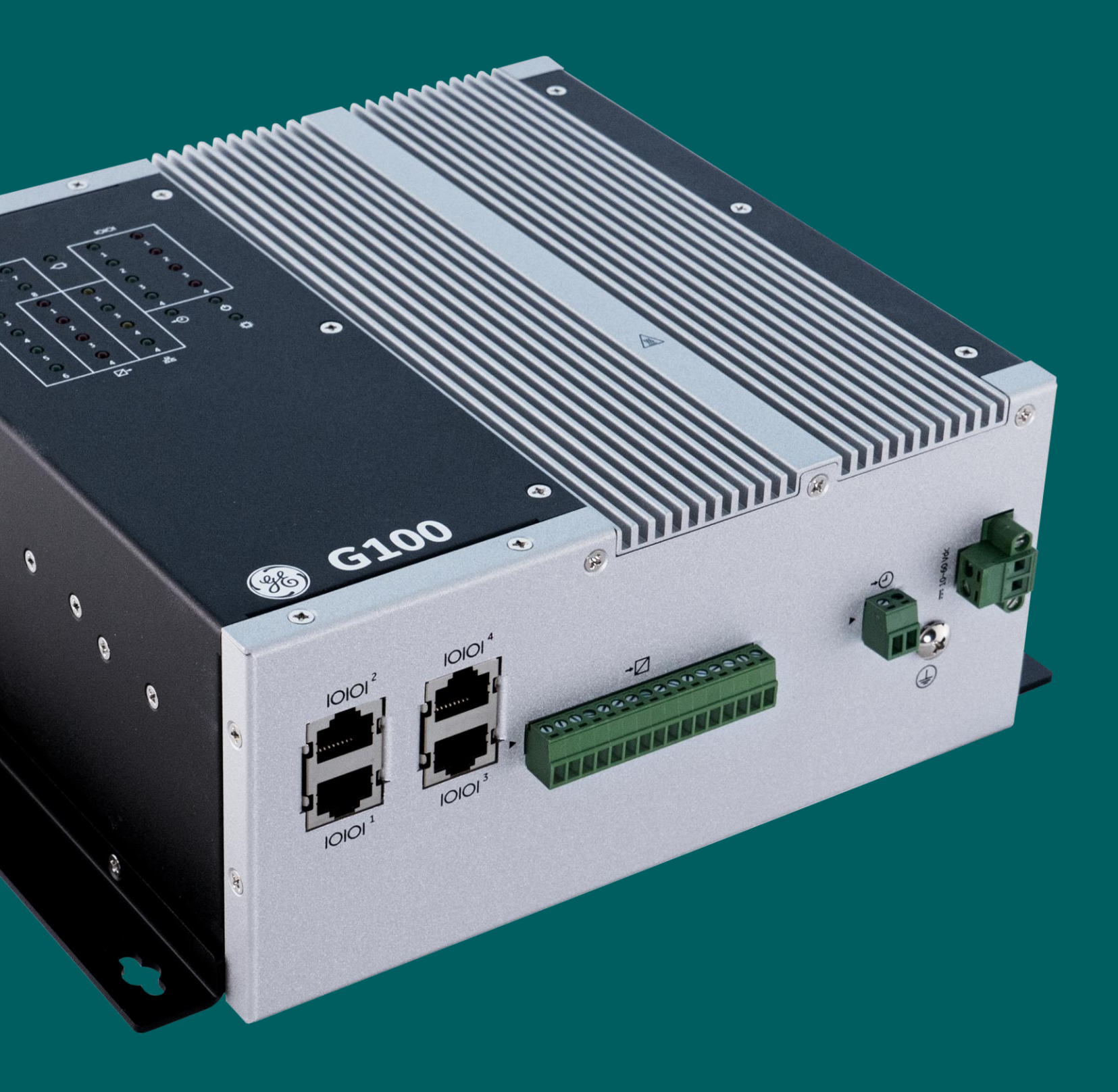

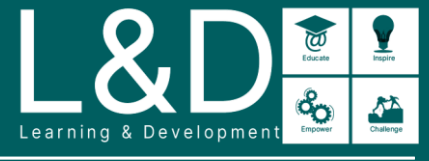

SME Source Markham

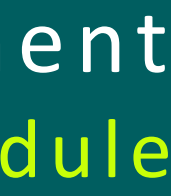

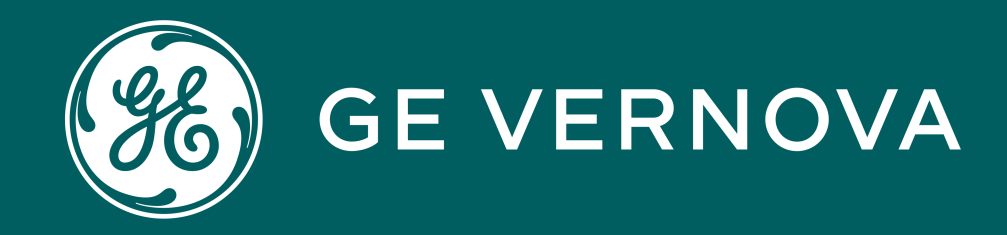

## Learning Module Objective

At the completion of this module you will be able to identify and recite all concepts presented.

If you are viewing this as part of a structured training program *PLEASE* complete the associated assessment test. You are required to score above 80%.

G100-2011 | G100 Access v1

## Learning & Development Objective

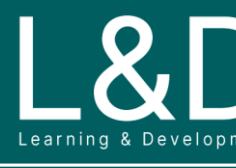

SME Source Markham

nent Enger

## Here's What is Covered in this Module

- 1. G100 Interface Options
- 2. Local KVM Local HMI Task Functions
- 3. Local KVM Screen Layout and Virtual Keyboard
- 4. Local KVM MCP Local Configuration Utility (mcpcfg)
- 5. Local KVM MCP Settings GUI
- 6. Local KVM Local MCP Runtime HMI
- 7. Ethernet MCP Local Configuration Utility (mcpcfg) via SSH
- 8. Ethernet MCP Settings GUI via HTTPS
- Ethernet Remote MCP Runtime HMI via HTTPS 9.
- 10. Ethernet MCP Runtime HMI via Remote Desktop
- 11. Serial Maintenance Port MCP Local Configuration Utility (mcpcfg)

## Learning & Development Overview

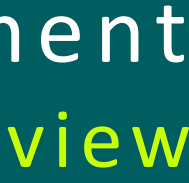

SME Source Markham

## G100 Interface Options

The following connection / interface options are available to connect to the G100:

### Local KVM (Keyboard, Video and Mouse) :

- Connect the Display Port to a monitor with a display cable
- Connect a keyboard and mouse to any of the USB type A ports
- Support Access: MCP Local Configuration Utility (mcpcfg) / MCP Settings GUI / Local MCP Runtime HMI

### **Ethernet Interfaces:**

- Ethernet Port #1:
- ✓ Port #1: 10/100/1000Base-T RJ45 Copper port
- ✓ Default IP address: 192.168.168.81
- Ethernet Port #2,3,4
- ✓ Port #2: 10/100/1000Base-T RJ45 Copper port
- ✓ Port #3, 4 are SFP ports that support multiple 100 Base and 1000 Base Options
- ✓ Must be in Internal Zone to access the G100
- Support Access: MCP Local Configuration Utility (mcpcfg) / MCP Settings GUI / remote MCP Runtime HMI / MCP Runtime HMI via Remote Desktop

### **Serial Maintenance Port:**

- Default serial maintenance port: Serial port #4 with a Baud rate 115200
- Support Access: MCP Local Configuration Utility (mcpcfg)

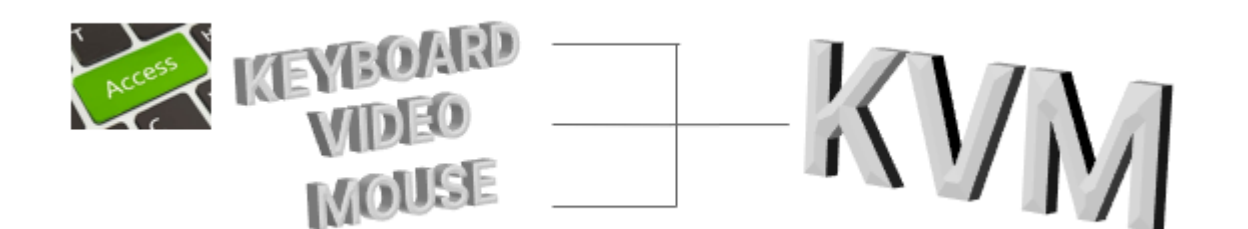

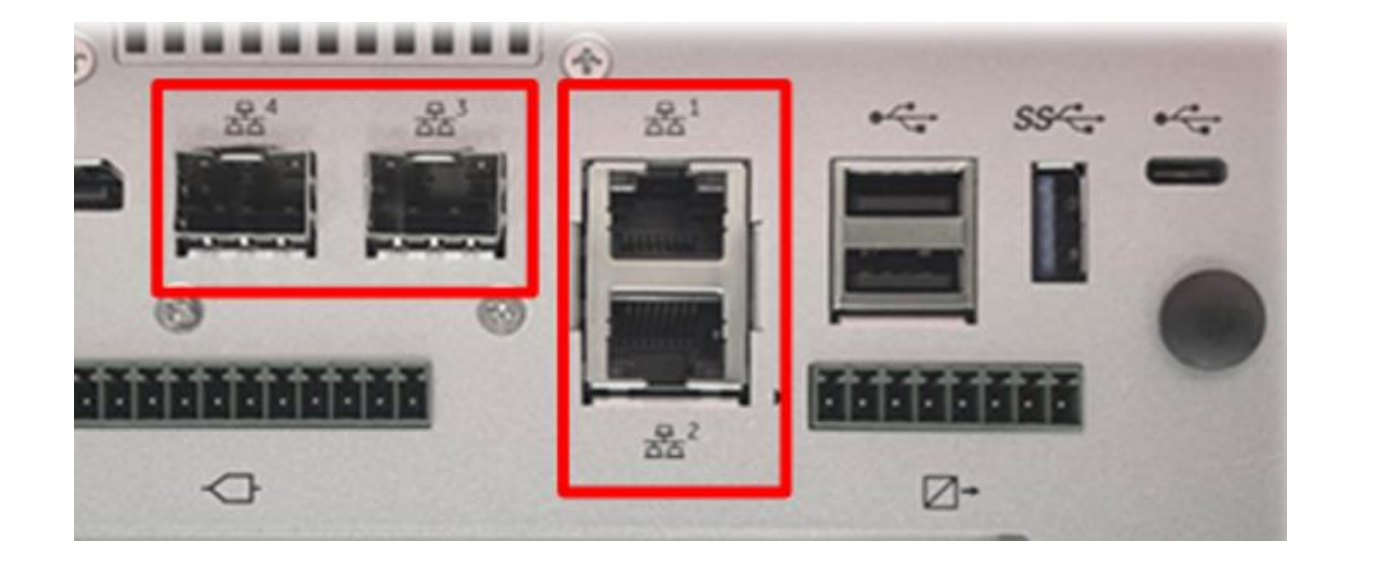

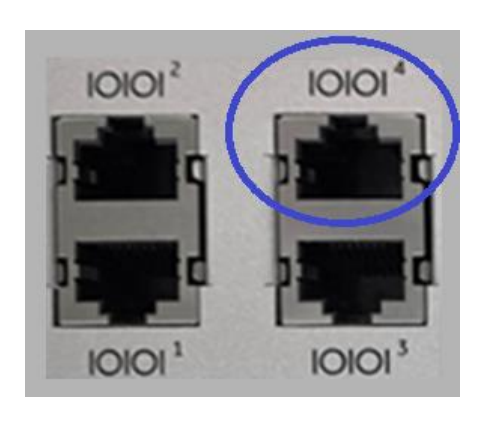

### **MCP Local Configuration Utility** (mcpcfg) or MCP Settings GUI

To configure MCP system settings and perform the initial MCP setup (e.g., Users, network, serial, time sync etc.)

### **MCP Runtime HMI**

To view and control the runtime statistics including One-line diagrams and to configure the MCP Settings (e.g., User Management, Automatic Login etc.)

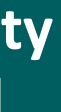

## Local KVM – Local HMI Taskbar Functions

The Local HMI provides access to the G100 through a local substation computer setup via KVM. The Taskbar shown in the Local HMI on the bottom of the screen provides the following functions:

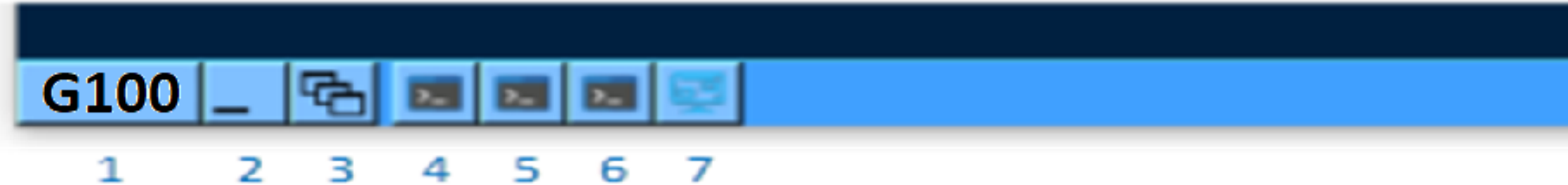

- 1. Access to Start applications
- Minimize all windows and Show Desktop 2.
- Switch between active windows and workspaces 3.
- Launch a Terminal session to the MCP shell 4.
- 5. Launch MCP System Settings GUI
- Launch MCP Emergency access 6.
- 7. Launch Local Runtime HMI
- **Network Interface 0 statistics** 8.
- Memory statistics 9.
- **10. CPU statistics**
- 11. Local time clock

|                           |                        |                            | 05:24:37 PM                |
|---------------------------|------------------------|----------------------------|----------------------------|
|                           |                        | 8 9 10                     | 11                         |
|                           |                        |                            |                            |
| <u>⊾ T</u> erminal        |                        |                            | <b>Terminal</b>            |
| 🗾 <u>S</u> ystem Settings |                        |                            | System Settings            |
| 🗾 <u>m</u> cpemergency    |                        |                            | mcpemergency               |
| Applications              |                        |                            | Applications               |
| System                    |                        |                            | <u>System</u> ►            |
| Windows •                 | 2. Workspace 2         |                            | <u>W</u> indows            |
| Se <u>t</u> tings         | <u>3</u> . Workspace 3 | •                          | Se <u>t</u> tings          |
| Logout                    | <u>4</u> . Workspace 4 |                            | Logout                     |
| G100 _ 🔁 🖬 🖬              | <u>W</u> indow list    | Alt+Ctrl+Esc               | G100 _ 🔁 🖬 🖬 📓             |
|                           |                        |                            |                            |
| nal 🗾                     | <u>[</u> erminal       | <u></u> ≣ <u>T</u> erminal |                            |
| n Settings                | System Settings        | 🗾 <u>S</u> ystem S         | ettings                    |
| mergency 🗾                | <u>m</u> cpemergency   | 🗾 <u>m</u> cpemer          | gency                      |
| ations 🕨 🖻 🖉              | Applications           | <u>Application</u>         | ons 🔹 🕨 🖳 <u>G</u> 100 HMI |
| n 🕨 🗀 🖻                   | System •               | <u>System</u>              | ►                          |
| ws 🕨 🗓                    | <u>N</u> indows        | <u>W</u> indows            |                            |
| gs 🔸 S                    | Se <u>t</u> tings      | Se <u>t</u> tings          | •                          |
| t <u>I</u>                | _ogout                 | <u>L</u> ogout             |                            |
| 🔁 🗖 🗖 🖬                   | .00 _ 🔁 🖬 🗖            | G100 _                     |                            |

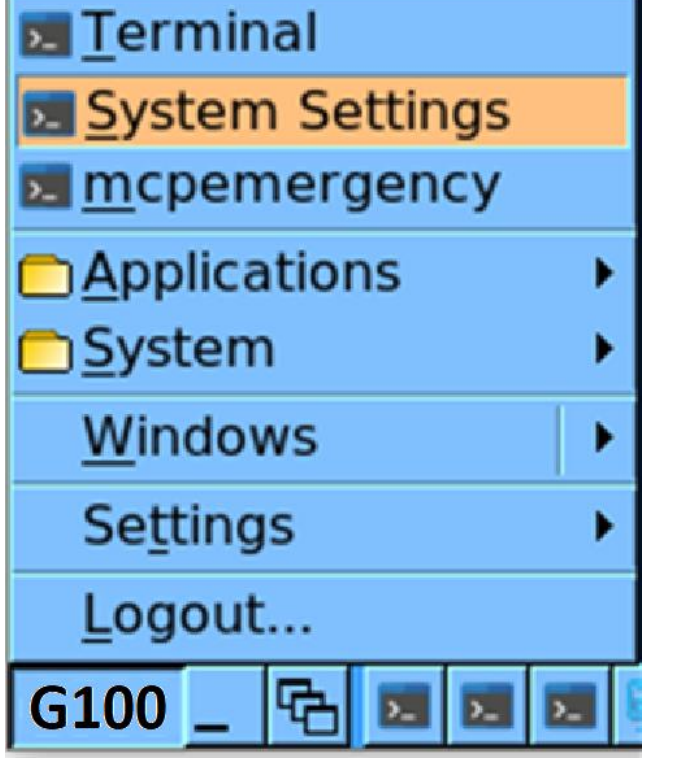

|             |                      |   |      |                |              |        | 05:2            | 4:37      | PM     |
|-------------|----------------------|---|------|----------------|--------------|--------|-----------------|-----------|--------|
|             |                      |   | ;    | 8              | 9            | 10     |                 | 11        |        |
|             |                      |   |      |                |              |        |                 |           |        |
|             |                      |   |      |                |              |        | Term            | vinal     |        |
|             |                      |   |      |                |              |        | Syste           | em Settin | gs     |
|             |                      |   |      |                |              |        | <u>т</u> сре    | emergen   | су     |
| •           |                      |   |      |                |              |        | Appli           | cations   | •      |
| •           |                      |   |      |                |              |        | <u>Syste</u>    | em        | •      |
|             | 2. Workspace         | 2 |      |                |              |        | Wind            | ows       | •      |
| •           | <u>3</u> . Workspace | 3 |      |                |              | •      | Se <u>t</u> tii | ngs       |        |
|             | <u>4</u> . Workspace | 4 |      |                |              |        | <u>L</u> ogo    | ut        |        |
| >_          | <u>W</u> indow list  |   | Alt+ | -Ctr           | 1+E          | sc     | G100 _          | - 🔁 🗖     | D      |
|             |                      | _ |      |                | _            |        |                 |           |        |
| <u>T</u> er | rminal               |   |      | <u>&gt; ]</u>  | ern          | ninal  |                 |           |        |
| <u>Sys</u>  | stem Settings        | _ |      | <u>}_</u>      | yste         | em S   | ettings         |           |        |
| <u> </u>    | pemergency           |   |      | <u>&gt;_ [</u> | <u>n</u> cp  | eme    | rgency          |           | 100111 |
|             | plications           |   |      |                | <u>A</u> ppl | icatio | ons             |           | 100HMI |
| <u> </u>    | stem                 | • |      | <u> </u>       | byste        | em     |                 |           |        |
| <u>W</u> ir | ndows                |   |      | V              | vinc         | iows   |                 |           |        |
| Set         | tings                | • |      | S              | <u>et</u> ti | ngs    |                 | •         |        |
| Log         | jout                 |   |      | Ī              | ogo          | ut     |                 |           |        |
| G100        | _ 🔁 🖬 🖬              |   |      | G1             | 00           | _ \C   | <b>)</b> .      | <b>N</b>  |        |

The Color theme can be changed using Start  $\rightarrow$  Settings  $\rightarrow$  Themes

The Local HMI and all running applications can be restarted using Start  $\rightarrow$  Logout

## Local KVM – Screen Layout and Virtual Keyboard

### **Screen Layout**

- Screen/Monitor layout and resolutions may be configured using Screen Layout utility
- This utility can be launched from Local HMI start menu using Start → System → **Screen Layout**
- G100 supports single monitor only. Once connected, the monitor becomes the Primary
- The minimum resolution supported in Local HMI is 1280x1024 and the recommended resolution is FHD (1920x1024) or higher

### **Virtual Keyboard**

- A virtual keyboard may be displayed on the screen using Start → System → **OnBoard**
- Clicking on the top right X will close the virtual keyboard

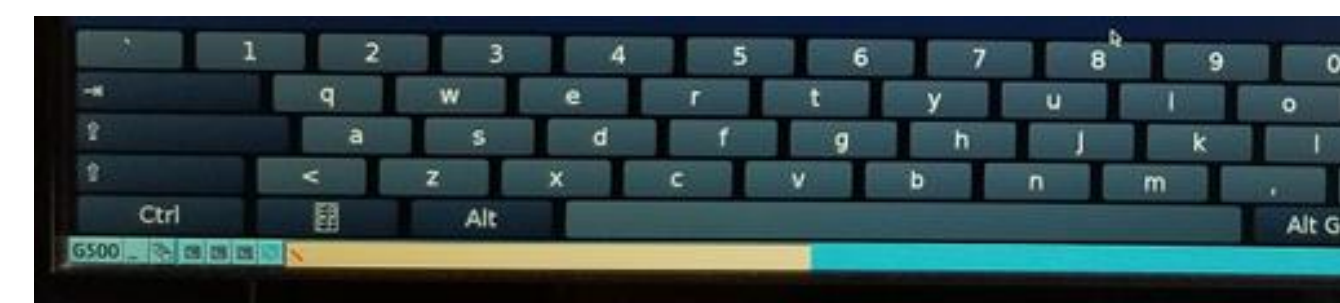

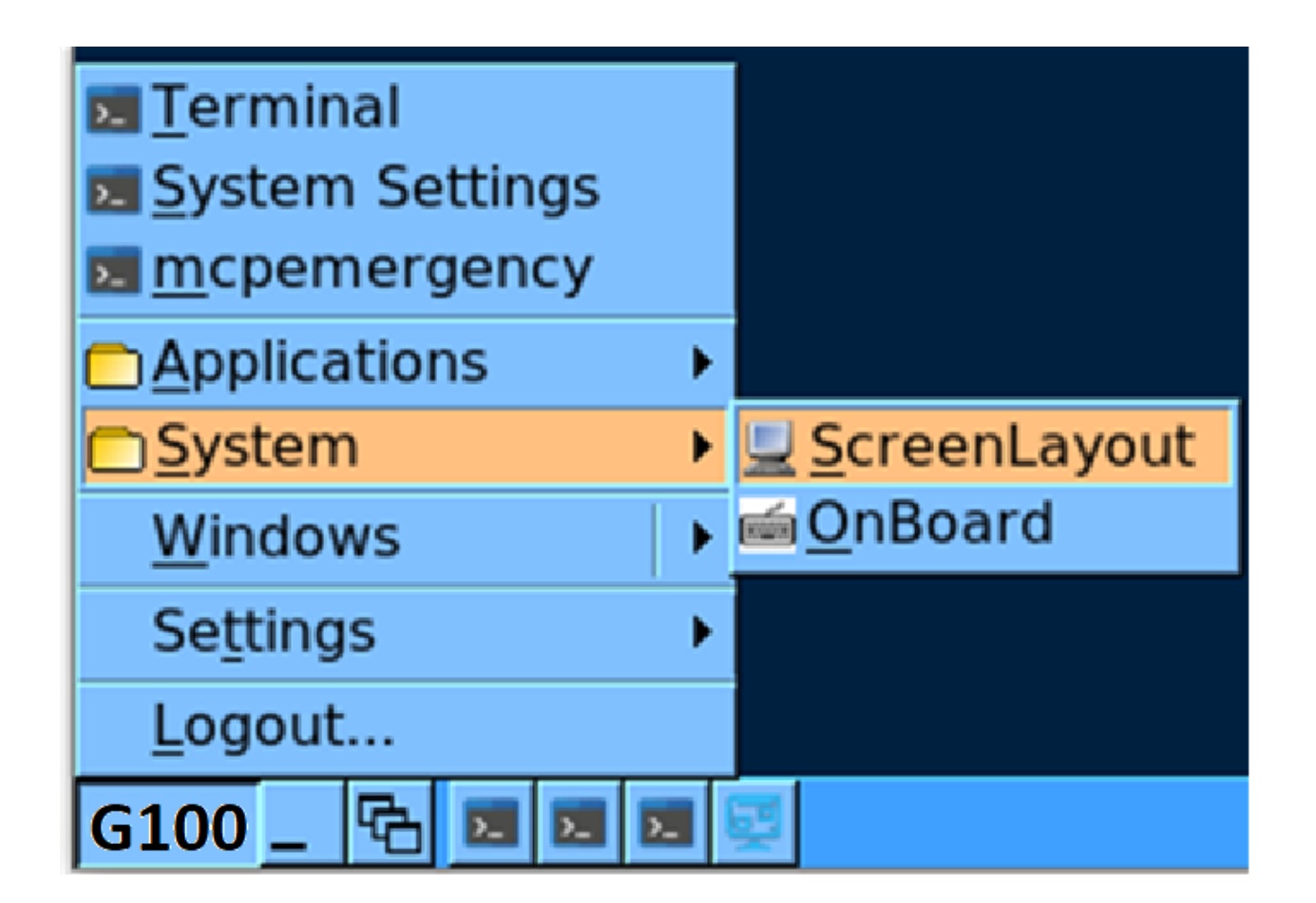

The configured layout will always be persisted once the Screen Layout utility is closed. And whenever the HMI is relaunched, it will open as per the last configured layout

|   | =   | œ |    | 21            |
|---|-----|---|----|---------------|
| P | [   | 1 | -1 | 6 4           |
| 4 |     | 1 | ** | Abc           |
|   | / 1 |   |    | 123           |
| + | +   | 1 | 4  |               |
|   |     |   |    | - CO104951 Pt |

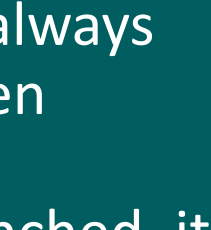

## Local KVM – MCP Local Configuration Utility (mcpcfg)

The MCP Gateway Local Configuration Utility (mcpcfg) is used to configure system level settings on the G100

Once the G100 device is powered up and has a valid license installed, click on the G100 name via the taskbar then click **Terminal** 

| <u>⊾ T</u> erminal     |  |  |  |  |  |
|------------------------|--|--|--|--|--|
| System Settings        |  |  |  |  |  |
| 📧 <u>m</u> cpemergency |  |  |  |  |  |
| Applications           |  |  |  |  |  |
| ⊡System ▶              |  |  |  |  |  |
| <u>W</u> indows        |  |  |  |  |  |
| Se <u>t</u> tings      |  |  |  |  |  |
| <u>L</u> ogout         |  |  |  |  |  |
| G100 _ 🔁 🖬 🖬 🖬         |  |  |  |  |  |

A default Terminal application will be opened showing Login screen

- Login using Administrator credentials
- Shell based command line interface
- Type "sudo mcpcfg" and the user password when prompted

Proceed with the settings

| F | M11 1 | tilin     | MCP | Firm |
|---|-------|-----------|-----|------|
|   |       | 0 4 4 4 4 |     |      |
|   |       |           |     |      |

admin@G100:~\$ sudo mcpcfg [sudo] password for admin:

|       |     |    |   | _  | = | = | = | = | = |   |
|-------|-----|----|---|----|---|---|---|---|---|---|
|       | G   | a  | t | ew | a | v |   | ( | G |   |
|       |     |    |   |    | _ | 1 | = | ì | _ |   |
|       |     |    |   |    |   |   |   |   |   |   |
|       | 0   |    |   |    | В | a | С | k |   |   |
|       | 1   |    |   |    | С | 0 | n | f | i |   |
|       | 2   |    |   |    | С | 0 | n | f | i |   |
|       | 3   |    |   |    | С | 0 | n | f | i |   |
|       | 4   |    |   |    | С | 0 | n | f | i | ( |
|       | 5   |    |   |    | С | 0 | n | f | i | ( |
|       | 6   | ;. |   |    | С | 0 | n | f | i |   |
|       | 7   |    |   |    | С | 0 | n | f | i |   |
|       | 8   |    |   |    | R | e | 3 | e | t |   |
|       | 9   |    |   |    | R | e | 3 | e | t |   |
|       | 1   | 0  |   |    | R | e | 3 | e | t |   |
|       | 1   | 1  |   |    | L | 0 | С | a | 1 |   |
|       | 1   | .2 |   |    | С | 0 | n | f | i |   |
|       | 1   | .3 |   |    | R | e | d | u | n |   |
|       | 1   | .4 |   |    | A | R | R | Μ |   |   |
|       | 1   | .5 |   |    | S | u | p | p | r |   |
|       | 1   | 6  |   |    | E | m | u | 1 | a |   |
|       | 1   | 7  |   |    | С | 0 | n | f | i |   |
|       | 1   | 8  |   |    | С | 0 | n | f | i |   |
|       | 1   | 9  |   |    | С | 0 | n | f | i |   |
|       | 2   | 0  |   |    | E | d | g | e | 0 |   |
|       | 2   | 1  |   |    | С | 1 | e | a | r |   |
|       | 2   | 2  |   |    | R | e | 3 | t | 0 |   |
|       | 2   | 3  |   |    | R | e | S | t | 0 |   |
|       | 2   | 4  |   |    | R | e | b | 0 | 0 |   |
|       |     |    |   |    |   |   |   |   |   |   |
| Enter | You | r  |   | Ch | 0 | i | C | e |   |   |

ware Release 310 Production Build 153 2023-08-18:00:01:30

\_\_\_\_\_

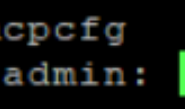

00) Settings Menu

ure Authentication ure Network Settings ure Network Interfaces ure Secure Access ure Firewall ure Host Names ure Time & Time Sync System Logs Database Tables File Persistence Data HMI gure Sync Manager lancy ss Forced Qualities To Masters e D20 RTU IEC101 DPA Unbalanced Mode Functionality gure IEC101+104 DPA Startup Quality Event Suppress Interval ure Serial Ports gure D.20 Port Settings Host Chassis Intrusion State (Not available in G100) e Clone Snapshot e Factory Default Device ( Between 0 and 24 ):

This interface is the Shell based equivalent of the MCP Settings GUI

Only one instance is allowed to run at any given time across both "mcpcfg" and "MCP Settings GUI".

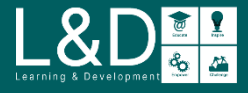

## Local KVM – MCP Settings GUI

The MCP Settings GUI is the Web based equivalent of the MCP local Configuration Utility (mcpcfg), is used to configure system level settings on the G100

Once the G100 device is powered up and has a valid license installed, click on the G100 name via the taskbar then click System Settings

| <u>T</u> erminal       |   |
|------------------------|---|
| System Settings        |   |
| 🗾 <u>m</u> cpemergency |   |
| Applications           | ۲ |
| <u>System</u>          | × |
| <u>W</u> indows        | ۲ |
| Se <u>t</u> tings      | ۲ |
| Logout                 |   |
| G100 _ 🔁 🗷 🗷           |   |

A default web browser will be opened showing MCP Settings Login screen

Login using Administrator credentials

Proceed with the settings

| MCP Settings   |  |
|----------------|--|
| 💄 <u>admin</u> |  |
| Password       |  |
| Login          |  |
|                |  |

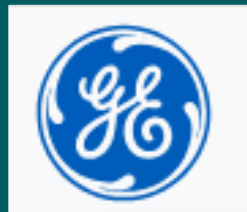

Gateway

| eway Settings                                                    | Logged in as: admin<br>Logout |
|------------------------------------------------------------------|-------------------------------|
|                                                                  |                               |
| Configure Authentication                                         |                               |
| Configure Network Settings                                       |                               |
| Configure Network Interfaces                                     |                               |
| Configure Secure Access                                          |                               |
| Configure Firewall                                               |                               |
| Configure Host Names                                             |                               |
| Configure Time & Time Sync                                       |                               |
| Reset System Logs                                                |                               |
| Reset Database Tables                                            |                               |
| Reset File Persistence Data                                      |                               |
| Local HMI                                                        |                               |
| Configure Sync Manager                                           |                               |
| Redundancy                                                       |                               |
| ARRM                                                             |                               |
| Suppress Forced Qualities To Masters                             |                               |
| Emulate D20 RTU IEC101 DPA Unbalanced Mode Functionality         |                               |
| Configure IEC101+104 DPA Startup Quality Event Suppress Interval |                               |
| Configure Serial Ports                                           |                               |
| Configure D.20 Port Settings                                     |                               |
| EdgeOS Host                                                      |                               |
| Clear Chassis Intrusion State                                    |                               |
| Restore Clone Snapshot                                           |                               |
| Restore Factory Default                                          |                               |
| Reboot Device                                                    |                               |

The functionality of the system is identical when system is configured via MCP Setting GUI or MCP Local Configuration Utility (mcpcfg). The only difference is that settings GUI is a Web based interface

## Local KVM – Local MCP Runtime HMI

Local Runtime HMI will be started automatically once G100 is powered up and has a valid license installed

Local Runtime HMI can be launched by clicking on the G100 name via the taskbar then click **Application**  $\rightarrow$  **G100HMI** 

The Local Runtime HMI access is protected by a Login screen that requires a username and password

If configured with Auto Login, then Local Runtime HMI will be launched automatically with G100 Home Page and the configured user privileges

### **Local HMI Settings**

From system settings (mcpcfg or MCP Settings GUI), you can:

- Configure the settings of the monitor
- Enable/Disable Standby HMI Redirect to Active

### **Standby HMI Redirects to Active**

If the Standby HMI redirects to the Active G100 when redundancy is enabled, both the Local HMI monitors connected to each G100 unit points to Active MCP only

The Local HMI Power Bar on each G100 indicates whether the Local HMI is showing information for this G100 or the PEER G100

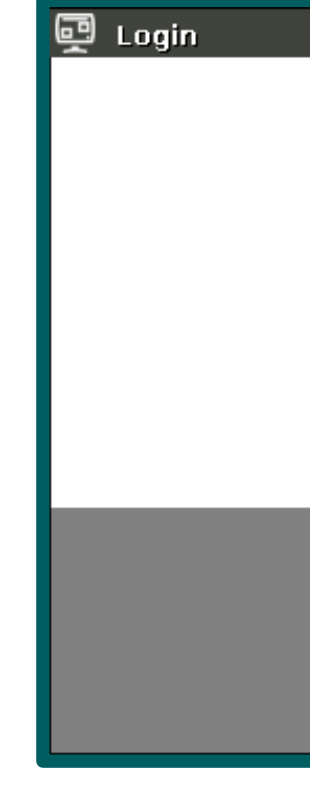

Local HMI Setti

**General Settings** 

Active gateway acces

Screen Settings

Desktop Mode:

Monitor Horizontal

Monitor Horizontal

| <u>⊾ T</u> erminal        |   |                  |
|---------------------------|---|------------------|
| 🗾 <u>S</u> ystem Settings |   |                  |
| 🗾 <u>m</u> cpemergency    |   |                  |
| Applications              | ≯ | <u> G</u> 100НМІ |
| 🖻 <u>S</u> ystem          | ≯ |                  |
| <u>W</u> indows           | ► |                  |
| Se <u>t</u> tings         | ► |                  |
| <u>L</u> ogout            |   |                  |
| G100 _ 🔁 🗷 🗷              |   | Ŧ                |

| GE<br>Grid Solu            | itions           |                                        | - ×    |
|----------------------------|------------------|----------------------------------------|--------|
| MCP Sub                    | statio           | n Gateway                              |        |
| <u>U</u> se<br><u>P</u> as | rname:<br>sword: | Login                                  |        |
|                            |                  |                                        |        |
| ings                       |                  |                                        |        |
| ss from standby HM         | /II (redund      | ancy): Disabled 🗢                      |        |
|                            |                  | DPMS Settings                          |        |
|                            | Window           | Standby Timeout (in mins, 0=disabled): | 10     |
| Refresh Rate (hz):         | 30-64            | Suspend Timeout (in mins, 0=disabled): | 20     |
| Refresh Rate (hz):         | 50-90            | Off Timeout (in mins, 0=disabled):     | 00     |
|                            |                  | Apply                                  | Cancel |

The Local HMI provides the same functions for local display and control as the remote HMI with few exceptions

The User Login level/role determines which Local Runtime HMI features and functions the user can have access to/support

Multiple users can use the MCP Runtime HMI simultaneously, using any of the Local/Remote/Remote Desktop concurrently

The number of concurrent users is configurable under **Systemwide**  $\rightarrow$  Access Manager  $\rightarrow$  Max Simultaneous Observers/ **Operators/ Supervisors** 

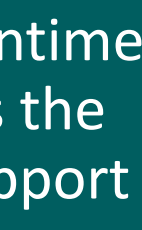

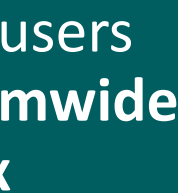

## Ethernet – MCP Local Configuration Utility (mcpcfg) via SSH

- Establish network connection between the PC and the G100 (any LAN port)
- Terminal session with SSH as Protocol type with Port number: 22
- Login with Administrator credentials
- Shell based command line interface
- Type "sudo mcpcfg" and the user password when prompted
- Proceed with the settings

| Connection                                                                              | ×                                                                                                    |
|-----------------------------------------------------------------------------------------|----------------------------------------------------------------------------------------------------|
| Protocol:                                                                               | SSH 🗸                                                                                                    |
| -Connection se                                                                          | ttings                                                                                                    |
| Host name:                                                                              | 10.14.24.136 Port: 22                                                                                                    |
| Login name:                                                                             | admin                                                                                                    |
| Private key:                                                                            |                                                                                                    |
|                                                                                         |                                                                                                    |
|                                                                                         |                                                                                                    |
| Login                                                                                   |                                                                                                    |
| UNAUTHORIZE                                                                             | ED ACCESS TO THIS DEVICE IS PROHIBITED                                                                                                    |
| You must have<br>device. All act<br>governing this<br>be reported to<br>in accessing th | explicit permission to access or configure this<br>ivities may be logged. Violations of policy<br>device may result in disciplinary action and may<br>law enforcement. There is no right to privacy<br>is device. |
| User Name                                                                               | admin                                                                                                    |
| Password                                                                                |                                                                                                    |
|                                                                                         |                                                                                                    |
|                                                                                         | Login Cancel                                                                                                    |

GE Multilin MCP Firmware Release 310 Production Build 153 2023-08-18:00:01:30 admin@G100:~\$ sudo mcpcfg [sudo] password for admin: Settings Menu \_\_\_\_\_\_ ure Authentication ure Network Settings ure Network Interfaces ure Secure Access ure Firewall jure Host Names jure Time & Time Sync System Logs Database Tables File Persistence Data HMI gure Sync Manager lancy ess Forced Qualities To Masters e D20 RTU IEC101 DPA Unbalanced Mode Functionality ure IEC101+104 DPA Startup Quality Event Suppress Interval ure Serial Ports ure D.20 Port Settings Host Chassis Intrusion State (Not available in G100) Clone Snapshot e Factory Default Device

|       | === | == | == | = | = | = | = | = | _ |
|-------|-----|----|----|---|---|---|---|---|---|
|       | G   | at | ew | a | У |   | ( | G | 1 |
|       | === | == | == | = | = | = | = | = |   |
|       |     |    |    |   |   |   |   |   |   |
|       | 0   |    |    | В | a | С | k |   |   |
|       | 1   |    |    | С | 0 | n | f | i | ç |
|       | 2   |    |    | С | 0 | n | f | i | ç |
|       | 3   |    |    | С | 0 | n | f | i | ç |
|       | 4   |    |    | С | 0 | n | f | i | ç |
|       | 5   |    |    | С | 0 | n | f | i | ç |
|       | 6   |    |    | С | 0 | n | f | i | ç |
|       | 7   |    |    | С | 0 | n | f | i | ç |
|       | 8   |    |    | R | e | 3 | e | t |   |
|       | 9   |    |    | R | e | 5 | e | t |   |
|       | 1   | 0. |    | R | e | 3 | e | t |   |
|       | 1   | 1. |    | L | 0 | C | a | 1 |   |
|       | 1   | 2. |    | С | 0 | n | f | i | ç |
|       | 1   | 3. |    | R | e | d | u | n | C |
|       | 1   | 4. |    | A | R | R | M |   |   |
|       | 1   | 5. |    | S | u | p | p | r | e |
|       | 1   | б. |    | E | m | u | 1 | a | t |
|       | 1   | 7. |    | С | 0 | n | f | i | ç |
|       | 1   | 8. |    | С | 0 | n | f | i | ç |
|       | 1   | 9. |    | С | 0 | n | f | i | ç |
|       | 2   | 0. |    | E | d | g | e | 0 | 5 |
|       | 2   | 1. |    | С | 1 | e | a | r |   |
|       | 2   | 2. |    | R | e | 3 | t | 0 | 1 |
|       | 2   | 3. |    | R | e | S | t | 0 | 1 |
|       | 2   | 4. |    | R | e | b | 0 | 0 | t |
|       |     |    |    |   |   |   |   |   |   |
| Enter | You | r  | Ch | 0 | i | C | 9 |   |   |

( Between 0 and 24 ):

The PC and the G100 shall be in the same subnet to establish communications

Ping is not enabled by default and can be enabled through the "Network Settings" option in mcpcfg

## Ethernet – MCP Settings GUI via HTTPS

- Web based equivalent of the MCP local Configuration Utility (mcpcfg)
- Establish network connection between the PC and the G100 (any LAN port)
- Using a supported web browser, disable proxy and enter the G100's IP address with port number 8081 into the address bar
- User is required to confirm security certificate exception
- The MCP Settings Login screen is displayed
- Login with Administrator credentials
- Proceed with the settings

| ee)          |  |
|--------------|--|
| MCP Settings |  |
| admin        |  |
| Password     |  |
| Login        |  |
|              |  |

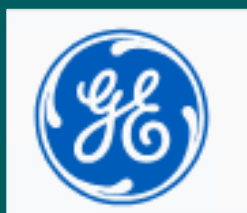

Gateway

| eway Settings                                                    | Logged in as: adm<br>Logout |
|------------------------------------------------------------------|-----------------------------|
| Configure Authentication                                         |                             |
| Configure Network Settings                                       |                             |
| Configure Network Interfaces                                     |                             |
| Configure Secure Access                                          |                             |
| Configure Firewall                                               |                             |
| Configure Host Names                                             |                             |
| Configure Time & Time Sync                                       |                             |
| Reset System Logs                                                |                             |
| Reset Database Tables                                            |                             |
| Reset File Persistence Data                                      |                             |
| Local HMI                                                        |                             |
| Configure Sync Manager                                           |                             |
| Redundancy                                                       |                             |
| ARRM                                                             |                             |
| Suppress Forced Qualities To Masters                             |                             |
| Emulate D20 RTU IEC101 DPA Unbalanced Mode Functionality         |                             |
| Configure IEC101+104 DPA Startup Quality Event Suppress Interval |                             |
| Configure Serial Ports                                           |                             |
| Configure D.20 Port Settings                                     |                             |
| EdgeOS Host                                                      |                             |
| Clear Chassis Intrusion State                                    |                             |
| Restore Clone Snapshot                                           |                             |
| Restore Factory Default                                          |                             |
| Reboot Device                                                    |                             |

The PC and the G100 should be in the same subnet to establish communication

Supported web browser: Internet Explorer, Microsoft Edge, Mozilla Firefox and Google Chrome

Only one instance is allowed to run at any given time between "mcpcfg" and "MCP Settings GUI".

## Ethernet – Remote MCP Runtime HMI via HTTPS

The Remote Runtime HMI provides access to the G100 from a remote computer setup:

- Requires Windows x64 bit OS
- Requires download and installation of setup file
- The remote MCP Runtime HMI runs as a standalone application.
- Once launched, the login mode is always secure HTTPS and the default port number is 443
- The User Login level/role determines which MCP HMI features and functions the user can have access to/support
- By customizing MCP Runtime HMI shortcut, user can predefine the login User, IP Address, or Remote Port.
- When Remote HMI auto login is enabled, the configured user screen is launched automatically with the configure user and privilege level

| User Management 🔒 Authentication 😔     | Automatic Login |
|----------------------------------------|-----------------|
| Name                                   |                 |
| Local UI Automatic Login               | false           |
| Local UI Automatic Login Wait Time     | 60              |
| Local Automatic Login Privilege Level  | Observer        |
| Local Automatic Login User             |                 |
| Remote UI Automatic Login              | true            |
| Remote UI Automatic Login Wait Time    | 60              |
| Remote Automatic Login Privilege Level | Observer        |
| Remote Automatic Login User            | auto_observer   |

| MCP Runtin      | me HMI v3.0 Properties X                       | Login (172,12,236,215)  | - X                                                                           |
|-----------------|------------------------------------------------|-------------------------|-------------------------------------------------------------------------------|
| Security        | Details Previous Versions                      | Login (1) 2.12230.213)  |                                                                               |
| General         | Shortcut Compatibility                         | GE                      |                                                                               |
| P. 19           | ICP Runtime HMI v3.0                           | Grid Solutions          |                                                                               |
| Target type:    | Application                                    |                         |                                                                               |
| Target location | x 3.0                                          |                         |                                                                               |
| Target:         | _v3.0.exe" -host 172.12.236.215 -usemame admin | MCP Substation Gate     | way                                                                           |
| Startin         | "C:\Program Files\MCP Runtime HMI\3.0\"        |                         |                                                                               |
| Shortcut key    | None                                           | <u>U</u> sername: admin |                                                                               |
| Run:            | Normal window ~                                | Password:               |                                                                               |
| Comment:        | MCP Runtime HMI v3.0                           | Login                   |                                                                               |
| Open File I     | ocation Change Icon Advanced                   |                         |                                                                               |
| _               |                                                |                         |                                                                               |
|                 |                                                |                         |                                                                               |
|                 |                                                |                         |                                                                               |
|                 |                                                |                         |                                                                               |
|                 | OK Canad Analy                                 |                         |                                                                               |
|                 | On Canon Apply                                 |                         |                                                                               |
|                 |                                                | G100 (10.47.255.139)    | – @ ×                                                                         |
| us Tren Operat  | . Connectio ARRM Point Logs Histo SOE Acti !   | Esystem Stat            | G1 Fri Dec 22, 2023<br>Standalo 10:52:27 (E ST)<br>Us Administrat Settin Help |
| cree Not        | Stat Deta Even Alar                            |                         |                                                                               |
|                 |                                                |                         |                                                                               |
|                 |                                                |                         |                                                                               |
|                 | _                                              |                         |                                                                               |
|                 |                                                |                         |                                                                               |
|                 |                                                |                         |                                                                               |
|                 |                                                |                         |                                                                               |
|                 |                                                |                         |                                                                               |
|                 |                                                |                         |                                                                               |
|                 |                                                |                         |                                                                               |
|                 |                                                |                         |                                                                               |
|                 |                                                |                         |                                                                               |
|                 |                                                |                         |                                                                               |
|                 |                                                | @ G100 *                |                                                                               |
|                 |                                                |                         |                                                                               |
|                 |                                                |                         |                                                                               |
|                 |                                                |                         |                                                                               |
|                 |                                                |                         |                                                                               |

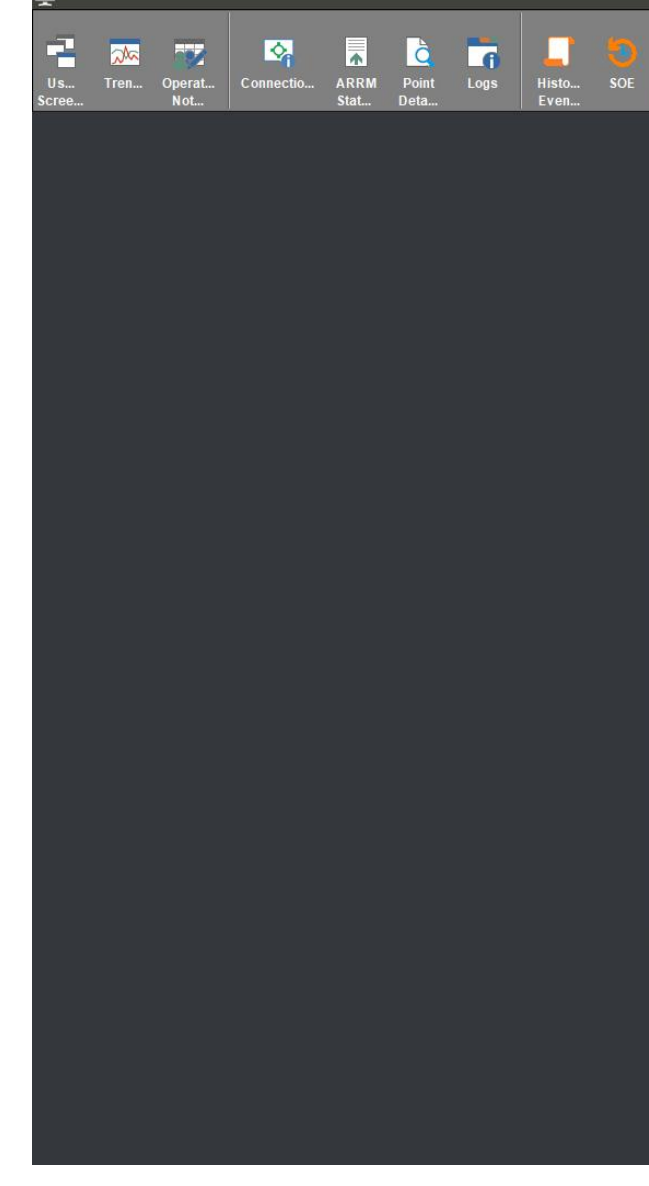

### Installation of Java/JRE on the Windows PC is not required.

After successful login, the MCP runtime HMI shows either G100 or G500 automatically, by detecting the connected device type.

The G100 contains a lock out feature which prevents you from logging in after several failed attempts for a set period.

Lagring & Development &

## Ethernet – MCP Runtime HMI via Remote Desktop (RD)

Starting with MCP v3.00 is possible to connect to a separate instance of the Local HMI using Remote Desktop (RD)

- Requires a Remote Desktop MCP license and a separate RD HMI Application installed using PETC based workflow
- RD sessions use the Windows Remote Desktop Connection application
- For security reasons, all RD sessions are handled inside an RD SSH tunnel.
- Only user declared Rdtunnel role will be able to initiate the RD SSH Tunnel session.
- Only one RD session is allowed at a time

### **RD Configuration and Settings**

- Declare users with Rdtunnel role
- Enabled /Disabled RD functionality
- Configure RD inactivity timeout (default 15 mins)

| Connections Client Maps | s Server Map System Point Manager Alarm Calculat                       | or   Data Logger |  |
|-------------------------|------------------------------------------------------------------------|------------------|--|
| Systemwide Setting      | gS 😸 Save                                                              |                  |  |
| System                  | Name                                                                   |                  |  |
| Event Logger            | Max Simultaneous Observers                                             | 8                |  |
| Cocale                  | Max Simultaneous Operators                                             | 4                |  |
| Access Manager          | Max Simultaneous Supervisors                                           | 5                |  |
|                         | Inactivity Timeout for Local HMI (min)                                 | 15               |  |
|                         | Inactivity Timeout for Remote HMI (min)                                | 1,440            |  |
|                         | Inactivity Timeout for command line operations (min)                   | 15               |  |
|                         | Lockout Count                                                          | 5                |  |
|                         | Lockout Duration                                                       | 15               |  |
|                         | Remote Desktop Functionality                                           | Enabled          |  |
|                         | Remote Desktop Inactivity Timeout(min)                                 | 10               |  |
|                         | Remote Desktop Functionality<br>Remote Desktop Inactivity Timeout(min) | Enabled<br>10    |  |

Command Pro

C:\>ssh -N -p UNAUTHORIZED

You must have may be logged action and may ing this devid rduser1@192.16

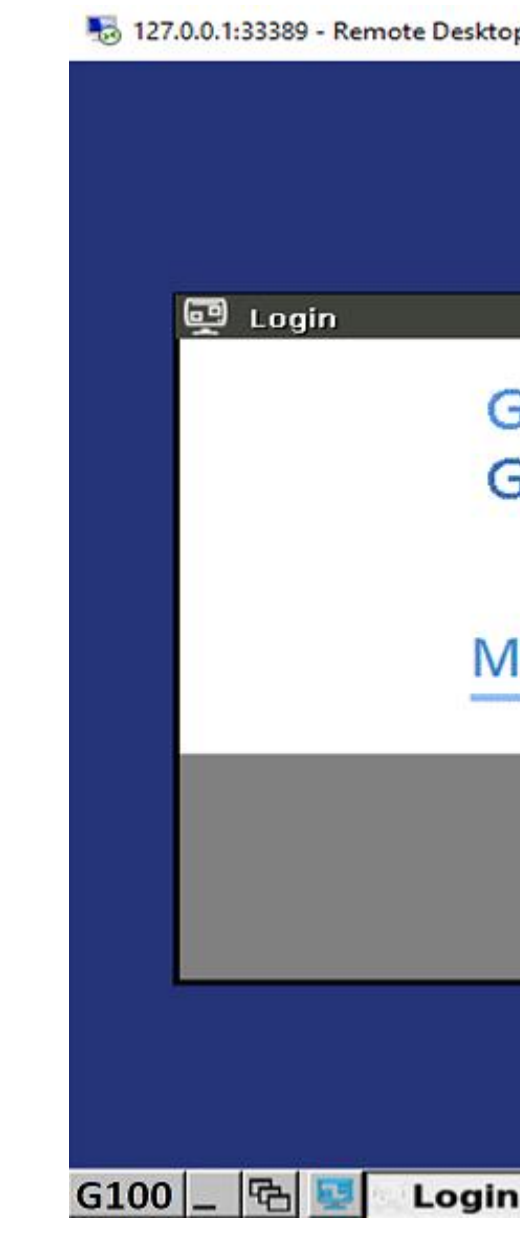

| mpt                     | - ssh -N -p 53389 -L 33389:127.0.0.1:3389 rduse                                                                              | er1@192.168.1                      | 68.81             |                               |                             | _                       |                         | ×               |
|-------------------------|----------------------------------------------------------------------------------------------------|------------------------------------|-------------------|-------------------------------|-----------------------------|-------------------------|-------------------------|-----------------|
| 53                      | 389 -L 33389:127.0.0.1:3389 rdu<br>ESS TO THIS DEVICE IS PROHIBITED                                                          | ser1@192.<br>D                     | 168.              | 168.81                        |                             |                         |                         |                 |
| ex<br>/ b<br>ce.<br>58. | plicit permission to access or o<br>Violations of policy governing t<br>e reported to law enforcement.<br>168.81's password: | configure<br>this devi<br>There is | thi<br>ce m<br>no | s devid<br>ay resu<br>right t | te. Al<br>alt in<br>to priv | l act<br>disci<br>acy i | iviti<br>plina<br>n acc | 25<br>^y<br>255 |
|                         | Remote Desktop Connection                                                                                                    |                                    |                   |                               | ×                           |                         |                         |                 |
|                         | Remote Desktop                                                                                                    | <b>)</b>                           |                   |                               |                             |                         |                         |                 |

Connection

|            | /                                                                                                    |     |
|------------|----------------------------------------------------------------------------------------------------|-----|
| General    | Display Local Resources Experience Advanced                                                              |     |
| Logon s    | ettings                                                                                                  | 1   |
|            | Enter the name of the remote computer.                                                                   |     |
|            | <u>C</u> omputer: 127.0.0.1:33389 ~                                                                      |     |
|            | User name: hmi                                                                                           |     |
|            | Saved credentials will be used to connect to this computer.<br>You can edit or delete these credentials. |     |
| op Conned  | ction                                                                                                    | - 0 |
| GE<br>Grid | Solutions                                                                                                | - × |
| ЛСР        | Substation Gateway                                                                                       |     |
|            | Username:<br>Password:<br>Login                                                                          |     |
|            |                                                                                                    |     |
|            |                                                                                                    |     |

The RD HMI application is not included in firmware images of MCP 3.0 (G100 and G500), unless was factory ordered

Users can operate independently the KVM Local HMI and the RD Local HMI Sessions

RD sessions with HMI application runs in the target device. The user experience, relative to performance, depends on the target device resources and speed.

## Serial Maintenance Port – MCP Local Configuration Utility (mcpcfg)

- Connect a RS232 cable between your computer and the serial maintenance port of the G100
- The default serial maintenance port is serial port #4 configured as RS232 at 115200 bps
- Launch the Terminal Application such as Secure Terminal Emulator from the DS Agile Studio folder in the start menu
- Select **File \rightarrow Connect** and ensure the Protocol is set to Serial Port. Select the PC serial port for the connection to G100 with Baud rate – 115200 and then Connect.
- Login with Administrator credentials at the G100 command shell prompt.
- Type "sudo mcpcfg" and the user password when prompted
- Proceed with the settings

| Connection                                                                                                    |   | × |
|----------------------------------------------------------------------------------------------------|---|---|
| Protocol: Serial Port ~                                                                                                    |   |   |
| Port settings     Serial port:   COM2: Communications Port     The settings     The settings     The settings     The settings     The settings     The settings     The settings     Serial port:     COM2: Communications Port     The settings     The settings  < | Ŧ |   |
| Connect                                                                                                    |   |   |
|                                                                                                    |   |   |

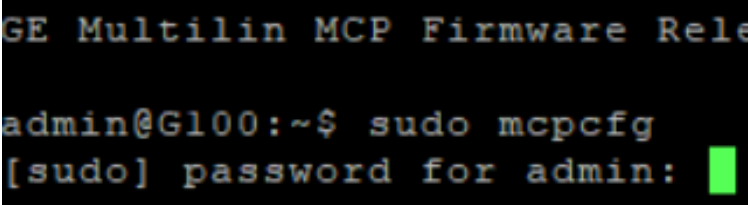

|         | Gate  | way  | (G10  |
|---------|-------|------|-------|
|         |       | ==== |       |
|         |       |      |       |
|         | Ο.    | Bac  | : k   |
|         | 1.    | Cor  | figu  |
|         | 2.    | Cor  | figu  |
|         | з.    | Cor  | figu  |
|         | 4.    | Cor  | figu  |
|         | 5.    | Cor  | figu  |
|         | 6.    | Cor  | figu  |
|         | 7.    | Cor  | figu  |
|         | 8.    | Res  | et S  |
|         | 9.    | Res  | set D |
|         | 10.   | Res  | et F  |
|         | 11.   | Loc  | al H  |
|         | 12.   | Cor  | figu  |
|         | 13.   | Red  | lunda |
|         | 14.   | ARF  | M     |
|         | 15.   | Sup  | pres  |
|         | 16.   | Emu  | late  |
|         | 17.   | Cor  | figu  |
|         | 18.   | Cor  | figu  |
|         | 19.   | Cor  | figu  |
|         | 20.   | Edg  | reOS  |
|         | 21.   | Cle  | ar C  |
|         | 22.   | Res  | tore  |
|         | 23.   | Res  | tore  |
|         | 24.   | Reb  | oot   |
|         |       |      |       |
| Enter Y | our C | hoid | ;e :  |
|         |       |      |       |

GE Multilin MCP Firmware Release 310 Production Build 153 2023-08-18:00:01:30 Settings Menu e Authentication Network Settings Network Interfaces Secure Access Firewall e Host Names e Time & Time Sync stem Logs atabase Tables le Persistence Data re Sync Manager Forced Qualities To Masters D20 RTU IEC101 DPA Unbalanced Mode Functionality e IEC101+104 DPA Startup Quality Event Suppress Interval e Serial Ports re D.20 Port Settings ost assis Intrusion State (Not available in G100) Clone Snapshot Factory Default Device

Between 0 and 24 ):

Only one instance is allowed to run at any given time across both "mcpcfg" and "MCP Settings GUI".

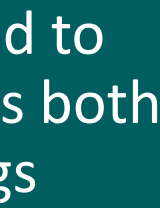

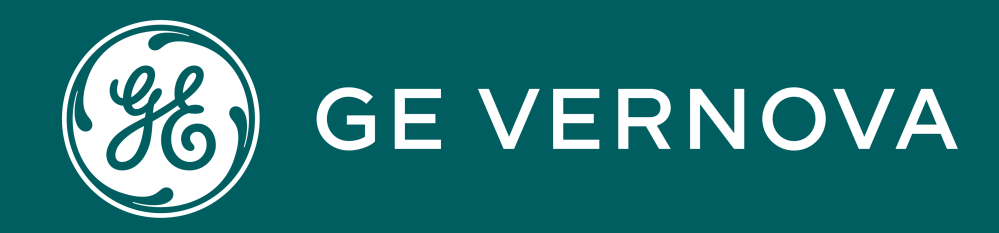

## Thank You for Watching this Module.

If you are watching this as part of a structured learning program, please don't forget to take the test.

Learning & Development Thank You

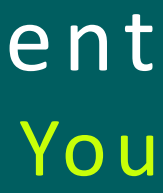

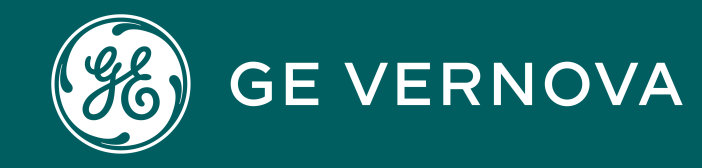

### **Technical Support by Location**

### **Protection & Control or Automation** North America, Latin America

GA.SupportNAM@ge.com The North America: 1-800-547-8629 Thermational: 1-877-605-6777

### Europe

GA.SupportERCIS@ge.com 

### Monitoring & Diagnostics Worldwide

 $\boxtimes$  contact.center@ge.com **\*** +44 (0) 1785 250 070

### **Industrial Communications Worldwide**

The North America: 1-800-474-0964 Thermational: 1-585-242-8311 Learning & Development By Location

### **Protection & Control or Automation** North America, Latin America

training.multilin@ge.com

Europe GA.SupportERCIS@ge.com

Montpellier, France Grid-sam-training@ge.com **\*** +33 4 67 54 21 50

### **Monitoring & Diagnostics Worldwide**

Trainingevents.ManD@ge.com

**Industrial Communications Worldwide** ⊠ training.mds@ge.com

### **Regional Contact Information**

### **North America**

GA.SupportNAM@ge.com **1**-877-605-6777

**Toll Free in North America \*** +1-678-844-6777 Tirect: 1-800-547-8629

### Latin America

GA.SupportLAM@ge.com **\***+55-113-618-7308

### Europe

GA.SupportERCIS@ge.com +34- GA.SupportIND 94-485-8854

### Middle East & Nort

- GA.SupportMer
- **\*** +971-429-9666

### India

### Contact Us

## **GE Grid Solutions Website**

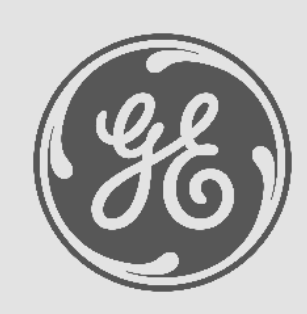

http://www.gegridsolutions.com http://www.gegridsolutions.com/Resources

## **Follow Us On Social Media**

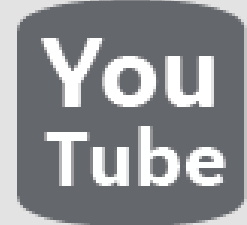

https://www.youtube.com/user/ **GEGridAutomationLD** 

| <b>th Africa</b><br>nat@ge.com | France: | SAM_Aftersales@ge.com  | UK $\square$ GA.Support@ge.com     |
|--------------------------------|---------|------------------------|------------------------------------|
|                                | Russia: | Support.AMR@ge.com     | Asia                               |
| @ge.com                        | Spain:  | GA.SupportERCIS@ge.com | GA.SupportCEAP@ge<br>+65-6210-5337 |

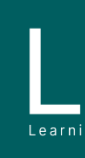

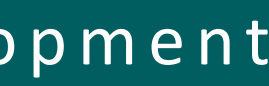

e.com

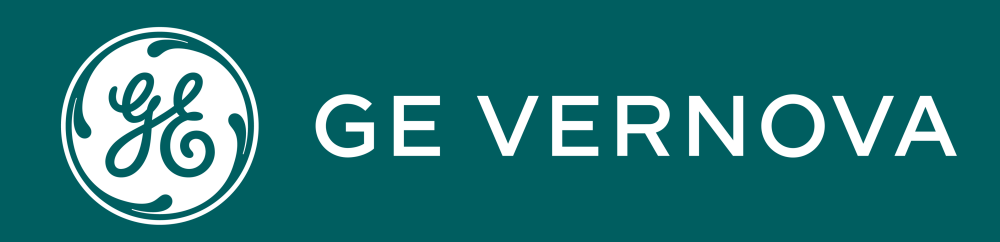

## Copyrights 2024

This content and the information contained within is the exclusive property of General Electric Company. You may not copy or duplicate this content in whole or in part without the prior written permission of GE Vernova.

The information contained in this content is subject to change without notice.

**Trademark Notices** GE and Service marks of GE Vernova.

## Learning & Development Copyrights

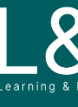

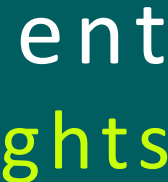

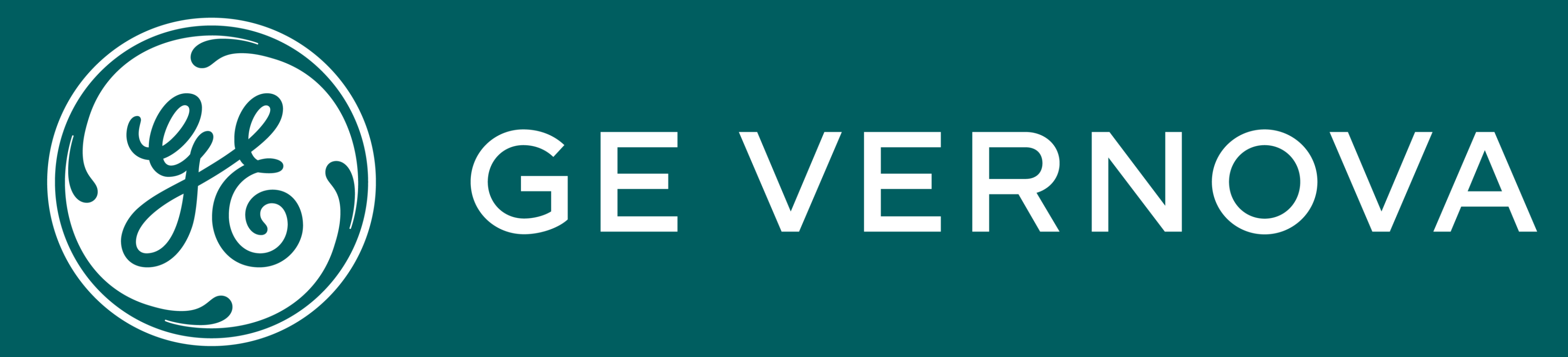

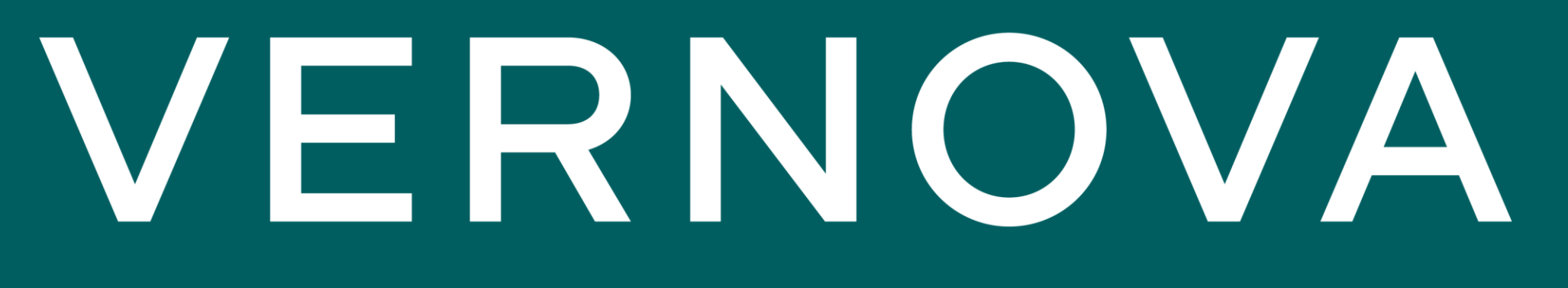